# Honeywell

# **TB7600 Series Communicating RTU/Heat Pump Thermostats** FOR COMMERCIAL HVAC APPLICATIONS

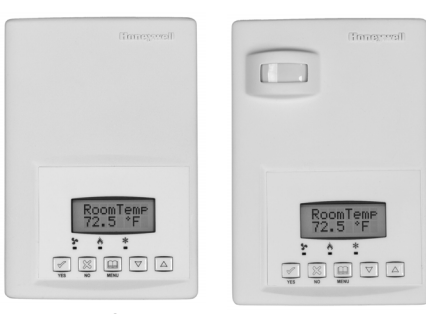

TB7600 Series Thermostat

TB7600 Series Thermostat with Occupancy Sensor

# INSTALLATION INSTRUCTIONS APPLICATION

The TB7600 Series PI thermostat family is specifically designed for single stage and multi-stage control of heating/ cooling equipment such as rooftop and self-contained units. The TB7600 Series are communicating thermostats with models available in BACnet® MS/TP and ZigBee® wireless mesh protocols and can be easily integrated into a WEBs-AX building automation system based on the NiagaraAX® platform. The product features an intuitive, menu-driven, back-lit LCD display, which walks users through the programming steps, making the process extremely simple. Accurate temperature control is achieved due to the product's PI time proportional control algorithm, which virtually eliminates temperature offset associated with traditional, differential-based thermostats.

Depending on the model, up to three remote sensor inputs are available. All models contain a SPST auxiliary switch, which can be used to control lighting or disable the

economizer function and a discharge air sensor input. For more advanced applications, an economizer control logic has been integrated onto the thermostat for use with proportional damper economizer actuators.

Thermostats equipped with an occupancy sensor cover provide advanced active occupancy logic, which will automatically switch occupancy levels from Occupied to Unoccupied as required by local activity being present or not. This advanced occupancy functionality provides advantageous energy savings during occupied hours without sacrificing occupant comfort. All thermostats are PIR ready and can be ordered with or without Honeywell occupancy sensor. The occupancy sensor cover is available to order separately if a PIR is needed at a later time.

# FEATURES

- Available in BACnet MS/TP and ZigBee wireless protocols
- · Backlit LCD display with dedicated function menu keys for simple operation
- · Built in default profile set-up for easier start up and commissioning
- · Fully integrated advanced occupancy functionality with a PIR accessory cover on some models
- · Non-volatile EEPROM memory prevents loss of parameters during power outage
- · Programmable smart fan operation can provide energy savings during night mode
- · Password protection to minimize parameter tampering
- Three levels of keypad lockout to limit access to change user parameters such as setpoints, system mode, etc.
- · Gas/oil or electric system compatibility for all type of applications
- · SPST auxiliary output can be used for lighting and/or economizer override
- 0 to 10 Vdc economizer output for more retrofit opportunities
  - Built in dry bulb economizer logic using outdoor temperature sensor
  - Input for supply/mixed air temperature sensor
- Support single and two stages heat pump with one auxiliary heat stage

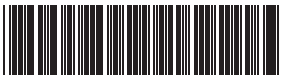

62-2016-05

- · Remote indoor averaging sensing with 2, 3, 4, 9 or 16 sensors
- · Remote discharge air sensor input
- · Automatic frost protection to prevents costly freeze damage
- Anti short cycle and minimum on/off run time protection to reduce wear and maximizes life span of
  mechanical equipment
- Two programmable digital inputs for added flexibility can be use to monitor filter status, activate a remote temporary occupancy switch, and/or used as a general purpose service indicator
- 7 day programmable models, 2 or 4 events for use in non-networked applications\*
- · Six hour reserve prevents the need to reprogram day/time on programmable models after a power outage

### **Heat Pump Model Specific Features**

- · Selectable single or dual stage compressor stages
- High balance point locks out auxiliary heating when outside air temperature is above set value, low balance
  point locks out heat pump compressor operation when outside air temperature is below the set value
- · Comfort/economy mode maximizes heat pump use before turning on auxiliary heating
- Compressor/auxiliary interlock adds flexibility by locking out heat pump operation during auxiliary heating to prevent high pressure trip when the coil is downstream of the auxiliary heat source
- \* Use programmable models only when installing as standalone thermostats that may eventually be added to a WEBs-AX network. When a programmable thermostat is added to a network, schedules should be applied through the WEB-Station-AX.

#### Occupancy Product Number Scheduling<sup>1</sup> Sensor<sup>2</sup> Description Outputs BACnet Models TB7600A5014B Single Stage RTU 1H/1C No TB7600A5514B Single Stage RTU 1H/1C No Х TB7600B5014B Multi-stage RTU 2H/2C No TB7600B5514B Multi-stage RTU 2H/2C No Х TB7600H5014B 3H/2C No Heat Pump TB7600H5514B Heat Pump 3H/2C No х TB7605B5014B Economizer RTU 2H/2C No TB7605B5514B Economizer RTU 2H/2C No х TB7652A5014B Single Stage RTU 1H/1C Yes TB7652A5514B Single Stage RTU 1H/1C Yes x TB7652B5014B Multi-stage RTU 2H/2C Yes Multi-stage RTU TB7652B5514B 2H/2C Yes x TB7652H5014B 3H/2C Heat Pump Yes TB7652H5514B Heat Pump 3H/2C Yes x Economizer RTU TB7656B5014B 2H/2C Yes TB7656B5514B Economizer RTU 2H/2C Yes Х Wireless Models TB7600A5014W Single Stage RTU 1H/1C No TB7600A5514W Single Stage RTU 1H/1C No Х TB7600B5014W 2H/2C Multi-stage RTU No TB7600B5514W Multi-stage RTU 2H/2C No x TB7600H5014W Heat Pump 3H/2C No TB7600H5514W Heat Pump 3H/2C No x TB7605B5014W Economizer RTU 2H/2C No TB7605B5514W Economizer RTU 2H/2C No x TB7652A5014W Single Stage RTU 1H/1C Yes TB7652A5514W Single Stage RTU 1H/1C Yes Х

# **TB7600 Series Model Selection**

|                 |                                                             |         |                         | Occupancy           |
|-----------------|-------------------------------------------------------------|---------|-------------------------|---------------------|
| Product Number  | Description                                                 | Outputs | Scheduling <sup>1</sup> | Sensor <sup>2</sup> |
| TB7652B5014W    | Multi-stage RTU                                             | 2H/2C   | Yes                     |                     |
| TB7652B5514W    | Multi-stage RTU                                             | 2H/2C   | Yes                     | Х                   |
| TB7652H5014W    | Heat Pump                                                   | 3H/2C   | Yes                     |                     |
| TB7652H5514W    | Heat Pump                                                   | 3H/2C   | Yes                     | х                   |
| TB7656B5014W    | Economizer RTU                                              | 2H/2C   | Yes                     |                     |
| TB7656B5514W    | Economizer RTU                                              | 2H/2C   | Yes                     | х                   |
| Accessories     |                                                             |         |                         |                     |
| TB-PIR-RTU      | RTU Occupancy Sensor Cover                                  |         |                         |                     |
| TB-RA-1014      | Wireless Remote Antenna Base                                |         |                         |                     |
| TB-RP5000W      | Wireless Repeater for TB7XXX Series Wireless<br>Thermostats |         |                         |                     |
| TBST-5014W      | ZigBee Wireless Survey Toolkit                              |         |                         |                     |
| TB-VWG-APP-1014 | TB7XXX Series Wireless Communication Card                   |         |                         |                     |
| TB-WALL-1014    | Room Sensor 10K NTC Type 2                                  |         |                         |                     |
| TB-WALLOVR-1014 | Room Sensor with Override 10K NTC Type 2                    |         |                         |                     |

<sup>1</sup> Use programmable models only when installing as standalone thermostats that may eventually be added to a WEBs-AX network. When a programmable thermostat is added to a network, schedules should be applied through the WEB-Station-AX.

2 Thermostats ordered without an occupancy sensor cover can be retrofitted with an occupancy sensor cover later if needed.

# **More Information**

We recommend downloading the appropriate integration reference document (wireless or BACnet) and if installing thermostats with occupancy sensor covers, then also downloading the PIR Application Guide before you begin installation. All documentation is available on http://customer.honeywell.com.

- BACnet Integration Manual for TB7600 Series Thermostats (Form No. 63-4523)
- Wireless Installation & Integration Reference Guide for TB7200, TB7300, and TB7600 Thermostats (Form No. 63-4522)
- PIR Application Guide for TB7600 Series Thermostats (Form No. 63-4525)
- Sensors Product Overview Brochure (Form No. 63-9285) for a complete listing of compatible sensors.

# Theory of Operation

The TB7600 uses a proprietary adaptive logic algorithm to control the space temperature. This algorithm controls the heating/air conditioning system to minimize overshoot while still providing comfort. It provides exceptional accuracy due to its unique PI time proportioning control algorithm, which virtually eliminates temperature offset associated with traditional, differential-based on/off thermostats.

# INSTALLATION AND WIRING

# **Mounting Locations**

- · Do not install on an outside wall.
- Must be installed away from any heat source.
- Should not be installed near an air discharge grill.
- · Should not be mounted in direct sun radiation.
- Nothing must restrain vertical air circulation to the thermostat.
- Wall surface must be flat and clean.

#### IMPORTANT

. If replacing an old thermostat, label the wires before removal of the old thermostat.

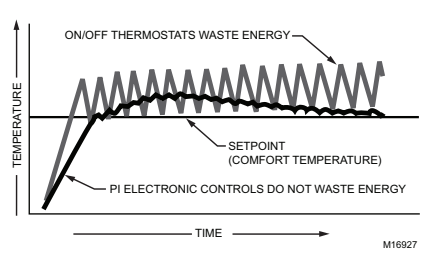

Fig. 1. On/Off mechanical control vs. PI electronic control.

# 

Electronic controls are static sensitive devices. Discharge yourself properly before manipulation and installing the thermostat.

Short circuit or wrong wiring may permanently damage the thermostat or the equipment.

Anti-short cycling can be set to 0 minutes for equipment that has an anti-cycling timer. Do not set to 0 unless the equipment has an internal anti-cycling timer or damage to equipment can occur.

All TB7600 Series thermostats are to be used only as operating controls. Whenever a control failure could lead to personal injury and/or loss of property, it becomes the responsibility of the user to add safety devices and/ or alarm system to protect against such catastrophic failures.

# Thermostat Installation

- 1. Open up by pulling on the bottom side of thermostat. (Fig. 2)
- 2. Remove wiring terminals.
- Open the thermostat PCB to the left by pressing the PCB retaining tabs. (Fig. 3).
- 4. Pull cables 6 inches out of the wall.

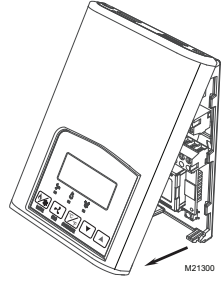

Fig. 2. Remove cover of thermostat

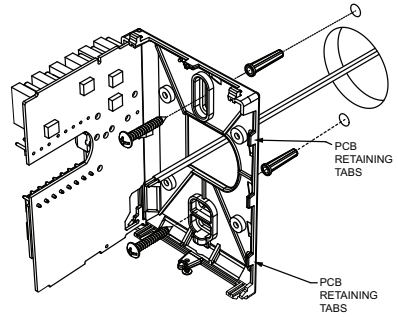

M21301

Fig. 3. Location of PCB retaining tabs and mounting screws

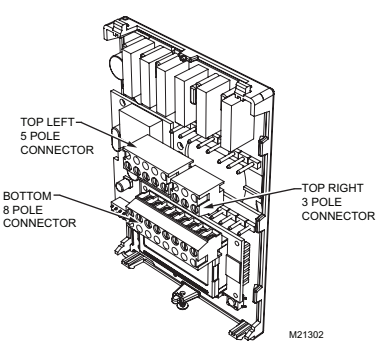

Fig. 4. Terminal blocks

- 5. Thread cable through the central hole of the base.
- 6. Align the base and mark the location of the two mounting holes on the wall. Install proper side of base up.
- 7. Install anchors in the wall.
- 8. Insert screws through the mounting holes on each side of the base and mount base on wall. (Fig. 3).
- 9. Gently swing back the circuit board back to the base and push on it until the tabs lock it in place.
- 10. Strip each wire 1/4 inch.
- 11. Wire the terminals. See Table 1 for terminal descriptions and wiring diagram.
- 12. Gently push back excess cable into hole.
- 13. Install wiring terminals in correct location (Fig. 4).
- 14. Reinstall the cover (top first).
- 15. Install security screw on the bottom, center of the thermostat cover.

# Wiring Identification and Screw Terminal Arrangement

|                                 |          | Multi   | stage   |         | 1H      | /1C     |                                 | Heat    | Pump    |
|---------------------------------|----------|---------|---------|---------|---------|---------|---------------------------------|---------|---------|
| Model Number                    | TB7656B  | TB7605B | TB7652B | TB7600B | TB7652A | TB7600A | Model Number                    | TB7652H | TB7600H |
| Programmable                    | Yes      | No      | Yes     | No      | Yes     | No      | Programmable                    | Yes     | No      |
| Top left termina                | al block |         |         |         |         |         |                                 |         |         |
| 1- Cool Stage 2                 | Y2       | Y2      | Y2      | Y2      | Blank   | Blank   | 1- Compressor<br>Stage 2        | Y2      | Y2      |
| 2- Cool Stage 1                 | Y1       | Y1      | Y1      | Y1      | Y1      | Y1      | 2- Compressor<br>Stage 1        | Y1      | Y1      |
| 3- Fan                          | G        | G       | G       | G       | G       | G       | 3- Fan                          | G       | G       |
| 4- 24 V - Hot                   | RC       | RC      | RC      | RC      | RC      | RC      | 4- 24 V - Hot                   | RC      | RC      |
| 5- 24 V - Com                   | С        | С       | С       | С       | С       | С       | 5- 24 V - Com                   | С       | С       |
| Top right termin                | al block |         |         |         |         |         |                                 |         |         |
| 6- RH                           | RH       | RH      | RH      | RH      | RH      | RH      | 6- RH                           | RH      | RH      |
| 7- Heat Stage 1                 | W1       | W1      | W1      | W1      | W1      | W1      | 7- AUX Heat                     | W1      | W1      |
| 8- Heat Stage 2                 | W2       | W2      | W2      | W2      | Blank   | Blank   | 8- O/B                          | O/B     | O/B     |
| Bottom termina                  | l block  |         |         |         |         |         |                                 |         |         |
| 9- Econo                        | EC       | EC      | Blank   | Blank   | Blank   | Blank   | 9- Not Used                     | Blank   | Blank   |
| 10- Auxiliary<br>Output         | Aux      | Aux     | Aux     | Aux     | Aux     | Aux     | 10- Auxiliary<br>Output         | Aux     | Aux     |
| 11- Digital Input<br>1          | DI1      | DI1     | DI1     | DI1     | DI1     | DI1     | 11- Digital Input<br>1          | DI1     | DI1     |
| 12- Digital Input<br>2          | DI2      | DI2     | DI2     | DI2     | DI2     | DI2     | 12- Digital Input<br>2          | DI2     | DI2     |
| 13- Remote<br>Sensor            | RS       | RS      | RS      | RS      | RS      | RS      | 13- Remote<br>Sensor            | RS      | RS      |
| 14- Scom                        | S COM    | S COM   | S COM   | S COM   | S COM   | S COM   | 14- Scom                        | S COM   | S COM   |
| 15- Remote<br>Outdoor<br>Sensor | OS       | OS      | OS      | OS      | OS      | OS      | 15- Remote<br>Outdoor<br>Sensor | OS      | OS      |
| 16- Mixed Air<br>Sensor         | MS       | MS      | MS      | MS      | MS      | MS      | 16- Mixed Air<br>Sensor         | MS      | MS      |

### Table 1. Terminal identification

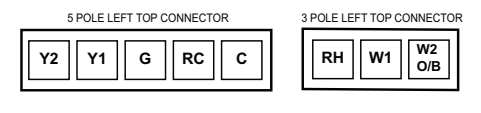

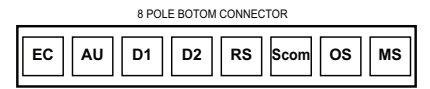

M16928

Fig. 5. Screw terminal arrangement

#### NOTES:

- If auxiliary output is used to toggle occupancy of the electronic control card inside the equipment, configure the relay parameter (Aux cont) to the N.O. setting. A second relay can be added for additional functionality of the occupancy output.
- If the same power source is used for the heating stages, install jumper across RC and RH. Maximum current is 2.0 amps.
- Economizer output uses a half bridge rectifier. Reference of the control signal is the common of the power supply of the thermostat (terminal C).
- Electromechanical contacts are to be used with the digital inputs. Electronic triacs cannot be used as mean
  of switching for the input. The switched leg to the input for the input to activate is terminal C (common).
- The transformer of the unit provides power to the thermostat and the additional loads that will be wired to the thermostat.

# **Detailed Wiring Diagrams for Selected Models**

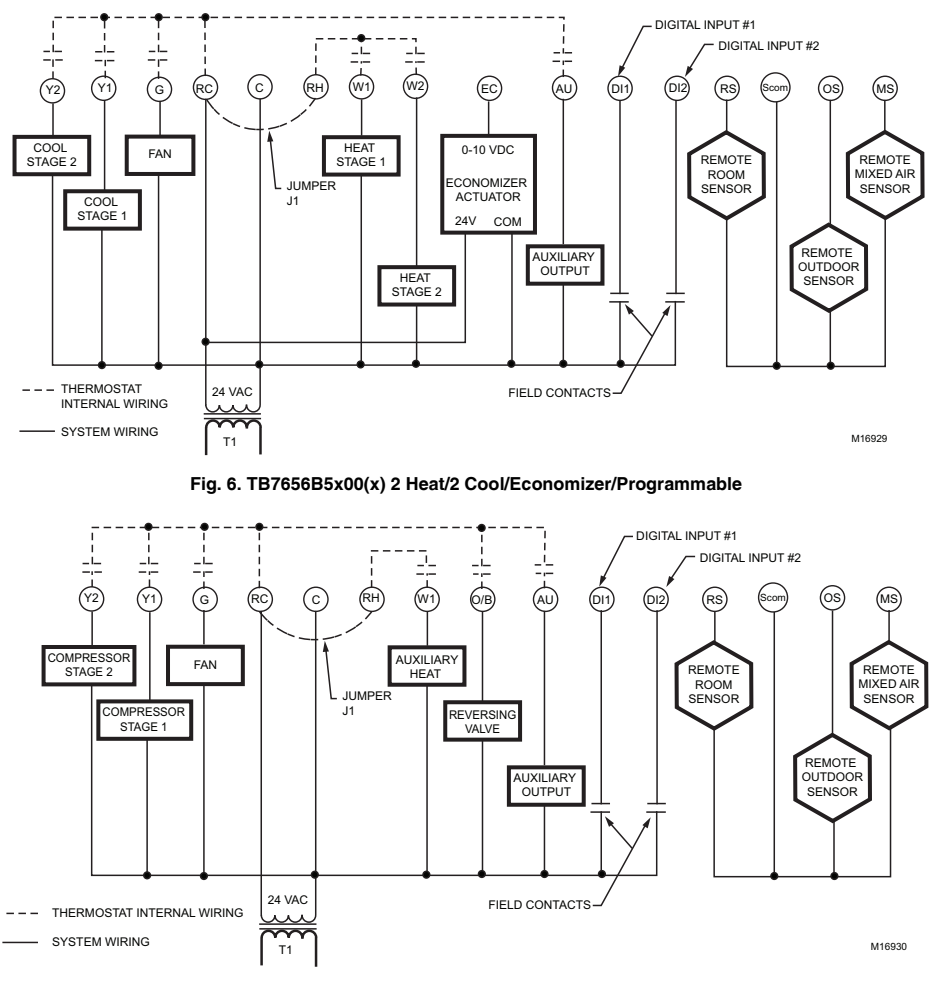

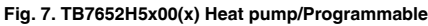

# Sensor Wiring for all Thermostat Models

Remote mount outdoor temperature sensors must be10 Kohm NTC @ 77 F.

Remote sensors can be used for:

- · Various averaging combinations (3 thermistors with 2 dip switches are provided with each sensor)
- Optional occupancy led
- Optional override key

Table 2. Temperature vs. Resistance for 10 Kohm NTC thermistor (R<sub>25°C</sub> = 10KW±3%, B<sub>25/85°C</sub> = 3975K±1.5%)

| °F  | °C  | Kohm     | °F | °C  | Kohm    | °F | °C | Kohm    | °F | °C | Kohm    | °F  | °C | Kohm   |
|-----|-----|----------|----|-----|---------|----|----|---------|----|----|---------|-----|----|--------|
| -40 | -40 | 324.3197 | -4 | -20 | 94.5149 | 32 | 0  | 32.1910 | 68 | 20 | 12.4601 | 104 | 40 | 5.3467 |
| -31 | -35 | 234.4009 | 5  | -15 | 71.2430 | 41 | 5  | 25.1119 | 77 | 25 | 10.0000 | 113 | 45 | 4.3881 |
| -22 | -30 | 171.3474 | 14 | -10 | 54.1988 | 50 | 10 | 19.7390 | 86 | 30 | 8.0694  | 122 | 50 | 3.6202 |
| -13 | -25 | 126.6109 | 23 | -5  | 41.5956 | 59 | 15 | 15.6286 | 95 | 35 | 6.5499  | 131 | 55 | 3.0016 |

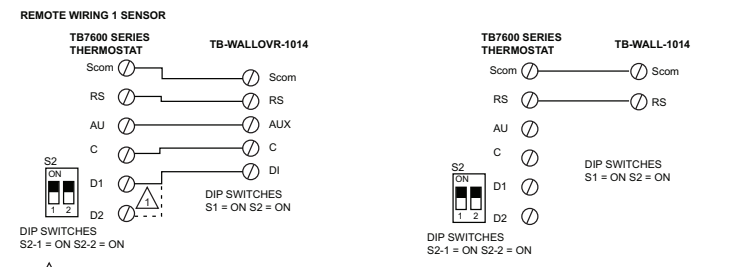

1 EITHER D1 OR D2 CAN BE USED ON THE TB7600 FOR CONNECTION FROM THE DI ON THE WALL MODULE WITH OVERRIDE.

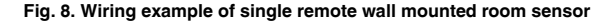

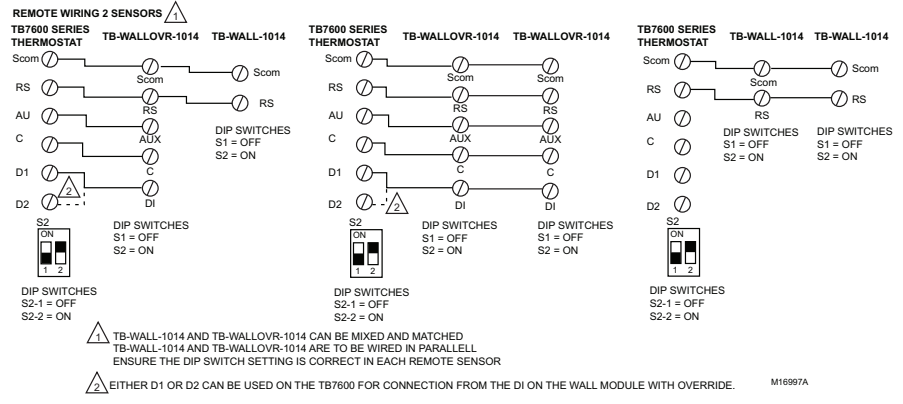

#### Fig. 9. Wiring examples of two remote wall mounted room sensors for averaging applications

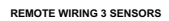

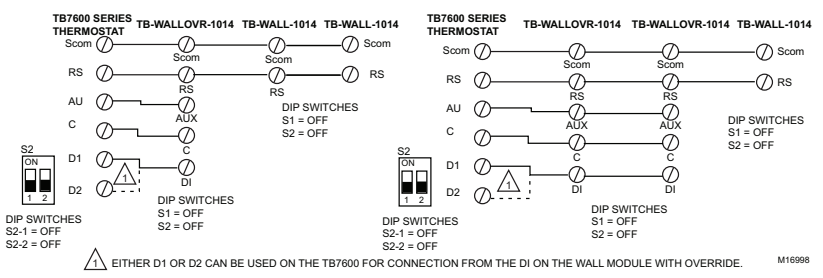

Fig. 10. Wiring examples of three remote wall mounted room sensors for averaging applications

# THERMOSTAT USER INTERFACE

The thermostat features a two-line, eight-character display. There is a low-level backlit level that is always active and can only be seen at night. To turn on the back light to high level, press any key on the front panel. The back lit display will return to low level when the thermostat is left unattended for 45 seconds.

When left unattended, the thermostat has an auto scrolling display that shows the actual status of the system. Use the **MenuScro** in the configuration menu to lockout the scrolling display and to only present the room temperature and conditional outdoor temperature to the user. With this option enabled, no local status is given on the system mode or occupancy.

Each item is scrolled one by one with the back lighting in low level mode. Pressing any key will cause the back light to come on to high level. When left unattended for 10 seconds after changes are made, the display will resume automatic status display scrolling.

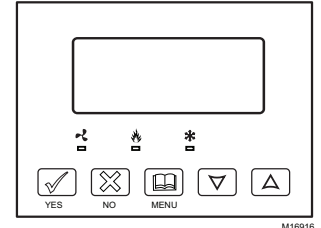

Fig. 11. Heat pump, multistage and single stage models buttons and display

| Room Temp >             | <pre>Clock status &gt;</pre> | System > mode        | Schedule<br>status > | Outdoor<br>Temp*       | Alarms   |
|-------------------------|------------------------------|----------------------|----------------------|------------------------|----------|
| RoomTemp<br>x.x °C or°F | Monday<br>12.00 AM           | Sys mode<br>auto     | Occupied             | Outdoor<br>x.x °C or°F | Service  |
|                         |                              | Sys mode<br>off      | Occupied<br>hold     |                        | Frost ON |
|                         |                              | Sys mode<br>heat     | Unoccup              |                        | SetClock |
|                         |                              | Sys mode<br>cool     | Unoccup<br>hold      |                        | Filter   |
|                         |                              | Sys mode<br>emergenc | Override             |                        | Fan lock |

#### Table 3. Sequence and possible display options for the auto-scroll display

\*Network value only

Manual scroll of each menu item is achieved by pressing the **Yes** (scroll) key repetitively. The last item viewed will be shown on the display for 30 seconds before returning to automatic scrolling. Temperature is automatically updated when scrolling is held.

Outdoor air temperature display is only enabled when outdoor air temperature sensor is connected.

- A maximum range status display of 122 F (50 C) indicates a shorted sensor. Associated functions, such as mode lockouts and economizer function are automatically disabled.
- A minimum range status -40 F (-40 C) is not displayed and indicates a opened sensor or a sensor not connected. Associated functions, such as mode lockouts and economizer function are automatically disabled.

If alarms are detected, they will automatically be displayed at the end of the status display scroll. During an alarm message display, the back lit screen will light up at the same time as the message and shut off during the rest of the status display. Two alarms maximum can appear at any given time. The priority for the alarms is as follows:

- Frost ON: Indicates that the heating is energized by the low limit frost protection room temperature setpoint 42 F (5.6 C)
- SetClock: Indicates that the clock needs to be reset. There has been a power failure which has lasted longer than 6 hours
- · Service: Indicates that there is a service alarm as per one of the programmable digital input (DI1 or DI2)
- Filter: Indicates that the filters are dirty as per one of the programmable digital input (DI1 or DI2)
- · Fan lock: Indicates that the heating and cooling action are locked out due to a defective fan operation

Three status LEDs on the thermostat cover are used to indicate the status of the fan, a call for heat, or a call for cooling. See Table 4 for more details.

| LED<br>operation  | Heat pump models<br>TB76xxH                           | Multistage and single stage models<br>TB7600A, TB7652A, TB7600B and<br>TB7652B | Multistage economizer models<br>TB7605B and TB7656B                                    |
|-------------------|-------------------------------------------------------|--------------------------------------------------------------------------------|----------------------------------------------------------------------------------------|
| Fan LED on        | When G Fan terminal operates                          | When G Fan terminal operates                                                   | When G Fan terminal operates                                                           |
| Heating<br>LED on | When Y1 and/or W1 terminal(s) operate in heating mode | When W1 terminal operate in heating mode                                       | When W1 terminal operate in<br>heating mode                                            |
| Cooling<br>LED on | When Y1 terminal operate in<br>cooling mode           | When Y1 terminal operate in cooling mode                                       | When Y1 terminal operate in<br>cooling mode and or economizer<br>output is in function |

### Table 4. LED Status

# User menu flow chart

NOTE: Prompts may not all be present depending on model selected

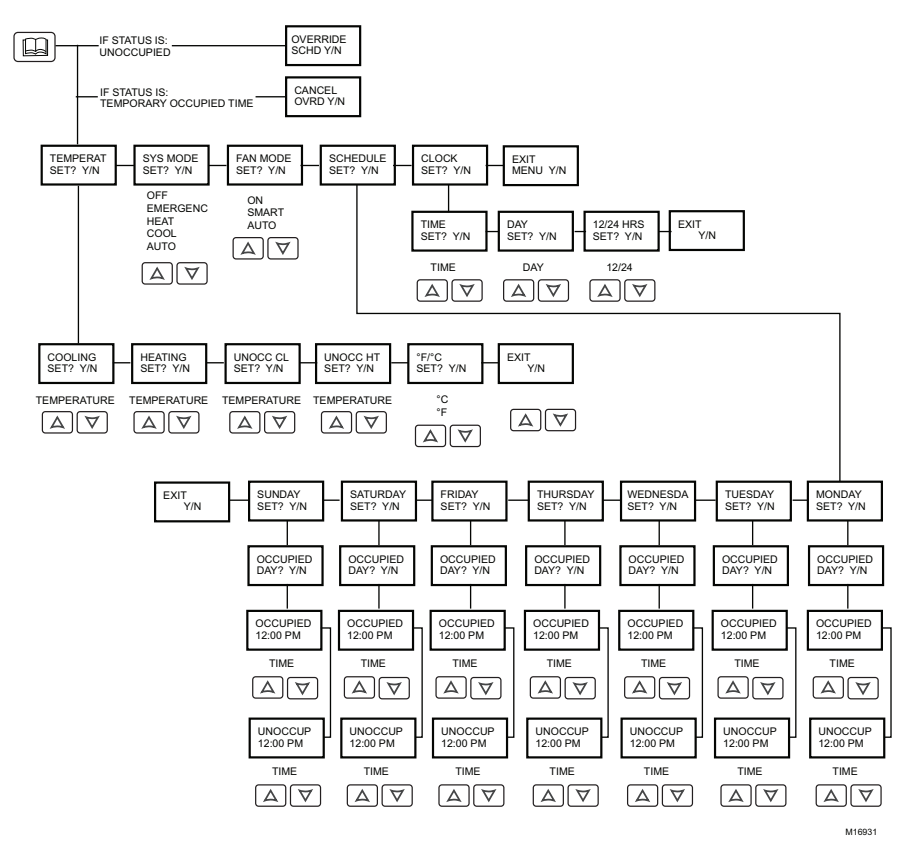

# **User Control Options**

The TB7600 Series thermostat features an intuitive, menu-driven, back-lit LCD display that walks users through the programming steps, making the programming process extremely simple. This menu is typically accessed by the user to modify system setting such as temperature or system mode, fan mode, etc.

It is possible to bring up the user menu at any time by pressing the **MENU** key. The status display automatically resumes after exiting the user-programming menu.

If the user pauses at any given time during programming, **Auto Help** text is displayed to help and guide the user through the usage and programming of the thermostat. When left unattended for 45 seconds, the display will resume automatic status display scrolling.

User options are accessed and programmed using 5 keys on the thermostat cover and are described in Table 5.

|        | The <b>YES</b> key is used to confirm a selection, to move onto the next menu item and to manually scroll through the displayed information                                  |
|--------|----------------------------------------------------------------------------------------------------|
| M16911 | The <b>NO</b> key is used when you do not desire a parameter change, and to advance to the next menu item. Can also be used to toggle between heating and cooling setpoints. |
| M16913 | The <b>MENU</b> key is used to access the Main User Menu or exit the menu.                                                                                                   |

#### Table 5. User Control with Thermostat Keys

| M16914 | The down arrow key is used to decrease temperature setpoint and to adjust the desired values when<br>programming and configuring the thermostat. |
|--------|----------------------------------------------------------------------------------------------------|
| M16915 | The up arrow key is used to increase temperature setpoint and to adjust the desired values when<br>programming and configuring the thermostat.   |

| TADIE U. JEUUEIILE UI UJEI IIIEIIU | Table 6 | . Sequence | of user | menu |
|------------------------------------|---------|------------|---------|------|
|------------------------------------|---------|------------|---------|------|

| Override<br>Resume     | Temperature setpoints | Humidity<br>setpoints | System mode setting | Fan mode<br>setting | Schedules<br>setting | Clock setting    |
|------------------------|-----------------------|-----------------------|---------------------|---------------------|----------------------|------------------|
| Override<br>schd Y/N** | Temperat<br>set Y/N   | Humidity<br>set Y/N   | Sys mode<br>set Y/N | Fan mode<br>set Y/N | Schedule<br>set Y/N  | Clock<br>set Y/N |
| Cancel<br>ovrd Y/N***  |                       | •                     | •                   |                     | •                    | •                |

\*\*Appears only in unoccupied mode

\*\*\*Appears only in override mode

There is a default profile set in the thermostat from the factory. This enables the thermostat to operate as a nonprogrammable unit in day mode operation at start up.

#### Programmed default temperature setpoints:

Occupied cooling setpoint = 75 F (24 C)

Occupied heating setpoint = 72 F (22 C)

Unoccupied cooling setpoint = 82 F (28 C)

Unoccupied heating setpoint = 65 F (18 C)

Fahrenheit scale

Setpoint type = permanent

#### Programmed default modes:

System mode = Auto

Fan mode = Smart (for models with a communication module or programmable stand-alone models)

Fan mode = Auto (for non-programmable stand-alone models)

#### Programmed default schedules:

Monday through Sunday

Occupied time is: 12 00 AM

Unoccupied time is: 11:59 PM

#### NOTE: There will be a 1 minute unoccupied period every night at 11:59 PM with this default configuration.

#### **OVERRIDE AN UNOCCUPIED PERIOD**

Nuerride schd? Y/N

This menu will appear only when the thermostat is in unoccupied mode. The unoccupied mode is enabled either by the internal timer scheduling or by a remote NSB contact via DI1 or DI2. If DI1 or DI2 is configured to operate as a remote temporary override contact, this menu will be disabled.

M16937 Answering **Yes** to this prompt will cause the thermostat to go into occupied mode for an amount of time equal to the parameter **TOccTime** (1 to 12 hours).

#### **RESUME REGULAR SCHEDULING**

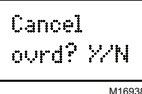

This menu does not appear in regular operation. It will appear only when the thermostat is in Unoccupied override mode.

Answering  $\ensuremath{\text{Yes}}$  to this question will cause the thermostat to resume the regular programmed setpoints and scheduling.

#### TEMPERATURE SETPOINTS Permanent setpoint changes

Temperat set? %/N This menu permits the adjustment of all permanent temperature setpoints (occupied and unoccupied) as well as the desired temperature units (°F or °C) as shown in Table 7. Permanent setpoints are written to RAM and EEPROM.

#### Temporary setpoint changes

M16939

Temporary setpoints can be modified through the Up arrow key ( $\checkmark$ ) and the Down arrow keys ( $\checkmark$ ).

User will be prompted with the present mode (Heating or Cooling) of the thermostat and its setpoint.

The Up ( $\checkmark$ ) arrow key will increment the setpoint by 0.5 degree (F or C). The Down ( $\checkmark$ ) arrow key will decrement the setpoint by 0.5 degree (F or C). Press the **Yes** key to accept the new setpoint.

Local changes to the heating or cooling setpoints made by the user directly using the up or down arrow are temporary. They will remain effective for the duration specified by **ToccTime** parameter.

Setpoints will revert back to their default value after internal timer **ToccTime** expires. If a permanent change to the setpoints is required, use the **Temperat set ?** menu as described above in the Permanent Setpoint Changes section.

| - I- I - <b>-</b> 7 | D         | <b>T</b>    | O - 4 1 4 | <b>O</b> I |      |      | <b>•</b> • • • • • • • • |
|---------------------|-----------|-------------|-----------|------------|------|------|--------------------------|
| able /.             | Permanent | Temperature | Setpoint  | Changes    | User | wenu | Sequence                 |

| Cooling setpointHeating setpointOccupied modeOccupied mode |               | g setpoint | Cooling      | Cooling setpoint Heating setpoin |              | g setpoint | °F or °C        |         |              |
|------------------------------------------------------------|---------------|------------|--------------|----------------------------------|--------------|------------|-----------------|---------|--------------|
|                                                            |               | ied mode   | Unoccu       | Unoccupied mode Unoccupied mo    |              | pied mode  | display setting |         |              |
| Cooling                                                    | No next →     | Heating    | No next →    | Unocc CL                         | No next →    | Unocc HT   | No next →       | F or C  | No next →    |
| set?Y/N                                                    | Yes down ↓    | set?Y/N    | Yes down ↓   | set? Y/N                         | Yes down ↓   | set? Y/N   | Yes down ↓      | set?Y/N | Yes down ↓   |
| Use 🔺 🔻                                                    | to set value, | Yes key to | confirm      |                                  |              |            |                 |         |              |
| Cooling                                                    | Use ▲ ▾       | Heating    | Use ▲ ▾      | Unocc CL                         | Use ▲ ▼      | Unocc HT   | Use ▲ ▼         | Units   | Use ▲ ▾      |
| 70.0°F                                                     | To set value  | 68.00°F    | To set value | 80.0°F                           | To set value | 60.0°F     | To set value    | °F      | To set value |

#### SYSTEM MODE SETTING

Sys mode set? %N

M16940

- · Sys mode auto: Automatic changeover mode between heating and cooling operation
- Sys mode cooling: Cooling operation mode only
- · Sys mode heating: Heating operation mode only
- Sys mode emergency: (Heat pump models only) Forced auxiliary heat operation mode only
- Sys mode off: Normal cooling or heating operation disabled. If enabled in installer parameters, only the automatic heating frost protection at 50 F (10 C) is enabled

#### FAN MODE SETTING

| Fan<br>set? | mode<br>%/N |      |
|-------------|-------------|------|
|             | м           | 1694 |

This menu is accessed to set system mode operation. Use A - to set value. Yes key to confirm.

- Fan mode On: Fan is on continuously, even when system mode is OFF.
- · Fan mode Auto: Fan cycles on a call for heating or cooling for both occupied and unoccupied periods.
- Fan mode Smart: During occupied periods, fan is on continuously. In unoccupied mode, fan cycles on a call for heating or cooling. This selection is available on all models.

#### SCHEDULE SET (2 OR 4 EVENTS)

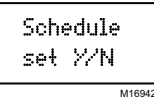

The scheduling option at the thermostat can only be used if the thermostat is not connected to the WEBs-AX building control network. Once the thermostat is connected to the network, all scheduling should be done through the WEBs-AX Workbench/Supervisor. Schedules set through the network cannot be viewed on the thermostat. Thermostats with local scheduling can have 2 or 4 events per day. Whether 2 or 4 events per day are allowed is set in the configuration parameter 2/4 event.

If set for 2 events, the user can set two events per day, establishing occupied and unoccupied times. If set for 4 events, the user can set four events per day, establishing occupied and unoccupied times. Each day can be tailored to specific schedules if needed.

#### NOTE: 12:00 PM = Noon

# 2 Event Schedule Setup and Examples

#### Table 8. Set 2 Events Per Day Menu Navigation

| Monday timer<br>Schedule set              |                         | Tuesday timer<br>Schedule set |                         | Wednes<br>Scheo                               | day timer<br>lule set   | Other days are identical                                                       |
|-------------------------------------------|-------------------------|-------------------------------|-------------------------|-----------------------------------------------|-------------------------|--------------------------------------------------------------------------------|
| Monday<br>set?Y/N                         | No next →<br>Yes down ↓ | Tuesday<br>set? Y/N           | No next →<br>Yes down ↓ | Wednesda No next → S<br>set? Y/N Yes down ↓ m |                         | Selects the day to be programmed or<br>modified                                |
| Yes key to a                              | access day so           | heduling, No                  | key to jump             | to next day                                   |                         |                                                                                |
| Occupied No next →<br>Day? Y/N Yes down ↓ |                         | Occupied<br>Day? Y/N          | No next →<br>Yes down ↓ | Occupied<br>Day? Y/N                          | No next →<br>Yes down ↓ | Yes = Daily schedules will be accessed<br>No = Unoccupied mode all day         |
| Yes key to a                              | access day so           | heduling, No                  | key to jump             | to next day                                   |                         |                                                                                |
|                                           |                         | Copy Y/N<br>Previous          | Yes next →<br>No down ↓ | Copy Y/N<br>Previous                          | Yes next →<br>No down ↓ | Yes = Will copy previous day schedule<br>No = Daily schedules will be accessed |
| Yes key to c                              | copy previous           | day, No key                   | to set new tir          | ne value for                                  | each day                |                                                                                |
| Occupied<br>00:00 AM                      | Use ▲ ▼<br>To set value | Occupied<br>00:00 AM          | Use ▲ ▾<br>To set value | Occupied<br>00:00 AM                          | Use ▲ ▼<br>To set value | Sets Event # 1 Occupied time<br>Will activate occupied setpoints               |
| Use 🔺 🔻 t                                 | o set value, Y          | es key to cor                 | nfirm                   |                                               |                         |                                                                                |
| Unoccup<br>00:00 AM                       | Use ▲ ▼<br>To set value | Unoccup<br>00:00 AM           | Use ▲ ▼<br>To set value | Unoccup<br>00:00 AM                           | Use ▲ ▼<br>To set value | Sets Event # 2 Unoccupied time<br>Will activate unoccupied setpoints           |
| Use 🔺 🔻 t                                 | o set value, Y          | es key to cor                 | nfirm                   |                                               |                         |                                                                                |

#### Table 9. Example 1 - Office building closed all weekend

|           | Period #1  | - Event #1 | Period #1  | - Event #2 |               |
|-----------|------------|------------|------------|------------|---------------|
| Event     | Occi       | upied      | Unoco      | cupied     |               |
|           | Cool       | Heat       | Cool       | Heat       | Daily         |
| Setpoint  | 72 F       | 70 F       | 80 F       | 62 F       | Occupancy     |
| Monday    | 7.00 AM    | 7.00 AM    |            |            | Day time only |
| Tuesday   | 7.00 AM    |            | 6.00 PM    |            | Day time only |
| Wednesday | 7.00 AM    |            | 6.00 PM    |            | Day time only |
| Thursday  | 7.00 AM    |            | 6.00 PM    |            | Day time only |
| Friday    | 7.00 AM    |            | 6.00 PM    |            | Day time only |
| Saturday  | 12.00 PM * |            | 12.00 PM * |            | Unoccupied    |
| Sunday    | 12.00 PM * |            | 12.00 PM * |            | Unoccupied    |

\* Programming consecutive events to the same time will cause the thermostat to choose the last event as the time at which it will set its schedule. In the above example, the thermostat will control to the unoccupied set point until 7:00 AM Monday.

#### Table 10. Example 2 - Commercial building that is occupied all weekend

|           | Period #1   | - Event #1 | Period #1   | - Event #2 |               |
|-----------|-------------|------------|-------------|------------|---------------|
| Event     | Occ         | upied      | Unoc        | cupied     |               |
|           | Cool        | Heat       | Cool        | Heat       | Daily         |
| Setpoint  | 72 F        | 70 F       | 80 F        | 62 F       | Occupancy     |
| Monday    | 8.00 AM     | 8.00 AM    |             |            | Day time only |
| Tuesday   | 8.00 AM     |            | 5.00 PM     |            | Day time only |
| Wednesday | 8.00 AM     |            | 5.00 PM     |            | Day time only |
| Thursday  | 8.00 AM     |            | 5.00 PM     |            | Day time only |
| Friday    | 8.00 AM     | 8.00 AM    |             |            | Day time only |
| Saturday  | 12.00 AM ** |            | 11.59 PM ** |            | Occupied      |
| Sunday    | 12.00 AM ** |            | 11.59 PM ** |            | Occupied      |

\*\*To program a day as occupied for 24 hours, set that day Occupied time to 12:00 AM and Unoccupied time to

11:59 PM There will be a 1 minute unoccupied period every night at 11:59 PM with this schedule configuration.

# 4 Event Schedule Setup and Examples

| Monday timer                                                 |                        | Tuesday timer |                | Wednes       | day timer    | Other days are identical               |  |  |
|--------------------------------------------------------------|------------------------|---------------|----------------|--------------|--------------|----------------------------------------|--|--|
| Schedule set                                                 |                        | Schedule set  |                | Schee        | dule set     |                                        |  |  |
| Monday                                                       | No next →              | Tuesday       | No next →      | Wednesda     | No next →    | Selects the day to be programmed or    |  |  |
| set? Y/N                                                     | Yes down ↓             | set? Y/N      | Yes down ↓     | set? Y/N     | Yes down ↓   | modified                               |  |  |
| Yes key to access day scheduling, No key to jump to next day |                        |               |                |              |              |                                        |  |  |
| Occupied                                                     | No next →              | Occupied      | No next →      | Occupied     | No next →    | Yes = Daily schedules will be accessed |  |  |
| Day? Y/N                                                     | Yes down ↓             | Day? Y/N      | Yes down ↓     | Day? Y/N     | Yes down ↓   | No = Unoccupied mode all day           |  |  |
| Yes key to                                                   | access day so          | heduling, N   | o key to jump  | to next day  |              |                                        |  |  |
|                                                              |                        | Copy Y/N      | Yes next →     | Copy Y/N     | Yes next →   | Yes = Will copy previous day schedule  |  |  |
|                                                              |                        | Previous      | No down ↓      | Previous     | No down ↓    | No = Daily schedules will be accessed  |  |  |
| Yes key to                                                   | copy previous          | day, No key   | to set new tir | ne value for | each day     |                                        |  |  |
| Occupied                                                     | Use ▲ ▼                | Occupied      | Use ▲ ▼        | Occupied     | Use ▲ ▼      | Sets Event # 1 Occupied time           |  |  |
| 00:00 AM                                                     | To set value           | 00:00 AM      | To set value   | 00:00 AM     | To set value | Will activate occupied setpoints       |  |  |
| Use 🔺 👻                                                      | to set value, Y        | es key to co  | nfirm          |              |              | +                                      |  |  |
| Unoccup                                                      | Use ▲ ▼                | Unoccup       | Use ▲ ▼        | Unoccup      | Use ▲ ▼      | Sets Event # 2 Unoccupied time         |  |  |
| 00:00 AM                                                     | To set value           | 00:00 AM      | To set value   | 00:00 AM     | To set value | Will activate unoccupied setpoints     |  |  |
| Use 🔺 👻                                                      | to set value, <b>Y</b> | es key to co  | onfirm         |              |              |                                        |  |  |
| Occupie2                                                     | Use ▲ ▼                | Occupie2      | Use ▲ ▼        | Occupie2     | Use ▲ ▼      | Sets Event # 3 Occupied time           |  |  |
| 00:00 AM                                                     | To set value           | 00:00 AM      | To set value   | 00:00 AM     | To set value | Will activate occupied setpoints       |  |  |
| Use 🔺 👻                                                      | to set value, Y        | es key to co  | nfirm          |              |              |                                        |  |  |
| Unoccup2                                                     | Use ▲ ▼                | Unoccup2      | Use ▲ ▼        | Unoccup2     | Use ▲ ▼      | Sets Event # 4 Unoccupied time         |  |  |
| 00:00 AM                                                     | To set value           | 00:00 AM      | To set value   | 00:00 AM     | To set value | Will activate unoccupied setpoints     |  |  |
| Use 🔺 🔻                                                      | to set value, Y        | es key to co  | onfirm         |              |              |                                        |  |  |

#### Table 11. Set 4 Events Per Day Menu Navigation

Table 12. Example 1 - Four event retail establishment schedule

|           | Period 1   |       |            |      |            |            |            |      |                       |
|-----------|------------|-------|------------|------|------------|------------|------------|------|-----------------------|
| Event     | Occu       | ipied | Unoccupied |      | Occupied   |            | Unoccupied |      |                       |
|           | Cool Heat  |       | Cool       | Heat | Cool       | Heat       | Cool       | Heat | Daily                 |
| Setpoint  | 72 F       | 70 F  | 80 F       | 62 F | 72 F       | 70 F       | 80 F       | 62 F | Occupancy             |
| Monday    | 7.00 AM    |       | 5.00 PM    |      | 12.00 PM * |            | 12.00 PM * |      | Day time only         |
| Tuesday   | 7.00 AM    |       | 5.00 PM    |      | 12.00 PM * |            | 12.00 PM * |      | Day time only         |
| Wednesday | 7.00 AM    |       | 5.00 PM    |      | 12.00 PM * |            | 12.00 PM * |      | Day time only         |
| Thursday  | 7.00 AM    |       | 5.00 PM    |      | 7.00 PM    |            | 10.30 PM   |      | Day/evening time only |
| Friday    | 7.00 AM    |       | 5.00 PM    |      | 7.00 PM    |            | 10.30 PM   |      | Day/evening time only |
| Saturday  | 12.00 PM * |       | 12.00 PM * |      | 12.00 PM * |            | 12.00 PI   | И *  | Unoccupied            |
| Sunday    | 12.00 PM   | *     | 12.00 PM   | *    | 12.00 PN   | 12.00 PM * |            | N *  | Unoccupied            |

\* Programming events to the same time will cancel the last period and leave the thermostat in unoccupied mode

| Table 13. Example 2 - Res | idential |
|---------------------------|----------|
|---------------------------|----------|

|           | Period 1 - Event 1 Period 1 - Event 2 Period 2 - Event 3 Period 2 - Event 4 |      |            |           |            |           |            |      |                       |
|-----------|-----------------------------------------------------------------------------|------|------------|-----------|------------|-----------|------------|------|-----------------------|
| Event     | Occupied                                                                    |      | Unoccupied |           | Occupied   |           | Unoccupied |      |                       |
|           | Cool                                                                        | Heat | Cool       | Cool Heat |            | Cool Heat |            | Heat | Daily                 |
| Setpoint  | 72 F                                                                        | 70 F | 80 F       | 62 F      | 72 F       | 70 F      | 80 F       | 62 F | Occupancy             |
| Monday    | 6:00 AM                                                                     |      | 8:00 AM    |           | 4:00 PM    |           | 10:00 PM   | 1    | Day/evening time only |
| Tuesday   | 6:00 AM                                                                     |      | 8:00 AM    |           | 4:00 PM    |           | 10:00 PM   |      | Day/evening time only |
| Wednesday | 6:00 AM                                                                     |      | 8:00 AM    |           | 4:00 PM    |           | 10:00 PM   |      | Day/evening time only |
| Thursday  | 6:00 AM                                                                     |      | 8:00 AM    |           | 4:00 PM    |           | 10:00 PM   |      | Day/evening time only |
| Friday    | 6:00 AM                                                                     |      | 8:00 AM    |           | 4:00 PM    |           | 11:30 PM   |      | Day/evening time only |
| Saturday  | 8:00 AM *                                                                   |      | 8:00 AM *  |           | 8:00 AM    | 8:00 AM * |            | *    | Day time only         |
| Sunday    | 12:00 AM                                                                    | *    | 12:00 AN   | *         | 12:00 AM * |           | 11:59 PM * |      | Occupied all day      |

\* Programming consecutive events to the same time will cause the thermostat to choose the last event as the time at which it will set its schedule. In the above example for Saturday, the thermostat will control to the occupied set point from 8:00 AM until 11:59 PM. Since it is desired to be in occupied mode throughout the night, then it is necessary to program the first event on Sunday at 12:00 AM. The thermostat will force a one minute unoccupied period for a one minute period (between 11:59 PM and 12:00 AM on Saturday)

### CLOCK/DAY SETTINGS

| Clock | :      |
|-------|--------|
| set?  | 7/N    |
|       | M16943 |

This section of the menu permits the user to set the time and day.

| Time     | setting      | Day s    | etting       | Time format setting |              |  |
|----------|--------------|----------|--------------|---------------------|--------------|--|
| Time     | No next →    | Day      | No next →    | 12/24hrs            | No = exit    |  |
| set? Y/N | Yes down ↓   | set? Y/N | Yes down ↓   | set? Y/N            | Yes down ↓   |  |
| Time     | Use ▲ ▼      | Day      | Use ▲        | 12/24hrs            | Use ▲        |  |
| 0:00     | To set value | Monday   | To set value | 12 hrs              | To set value |  |

# **INSTALLER CONFIGURATION PARAMETER MENU**

This section describes the parameters available for TB7600 Series thermostat configuration. The TB7600 Series can be programmed at the thermostat or through WEBStation-AX, with the following exception: Wireless models must have the **Com Addr, PAN ID**, and **Channel** set at the thermostat before adding to the wireless network or doing any programming in WEBStation-AX.

To program the thermostat through WEBStation-AX, refer to the BACnet Integration Reference Guide for BACnet models (Form No. 63-4524) or the Wireless Installation and Integration Reference Guide for TB7200, TB7300, TB7600 Thermostats (Form No. 63-4522) for wireless models.

Local configuration:

- 1. To enter configuration, press and hold the Menu button for 8 seconds
- 2. If a password lockout is active, **Password** is prompted. Enter password value using the ▲ and ▼ arrows and press **Yes** to gain access to all configuration properties of the thermostat. A wrong password entered will prevent local access to the configuration menu.
- 3. Once in the configuration menu, press the No button repetitively to scroll between all the available parameters.

| Configuration<br>parameters | Significance Default value                                                                                             | Adjustments                                                                                                    |
|-----------------------------|----------------------------------------------------------------------------------------------------|----------------------------------------------------------------------------------------------------|
| Pswrd                       | Configuration parameters menu<br>access password<br>Default value = 0 (no password<br>prompted)<br>Range is: 0 to 1000 | This parameter sets a protective access password to prevent<br>unauthorized access to the configuration menu parameters. A<br>default value of "0" will not prompt a password or lock the access to<br>the configuration menu.                                                                                                    |
| Com addr                    | Thermostat networking address<br>Default value = 254<br>Range is: 0 to 254                                             | If the thermostat is installed as a stand-alone unit, this parameter will not be used or displayed                                                                                                    |
|                             |                                                                                                    | Value of 254 disables BACnet communication for the thermostat.<br>For wireless models valid range is 0 to 254 with a maximum of 30<br>thermostats per WEB-2xx controller and 50 thermostats per WEB-<br>6xx/-7xx controller.                                                                                                    |
| PAN ID                      | Personal Area Network<br>Identification<br>Default value = 0<br>Range is: 0 to 500                                     | Conditional parameter to wireless models (TB76xxX5x14W)<br>This parameter will only appear on wireless thermostats. If the<br>thermostat is BACnet, this parameter will not be used or displayed.                                                                                                    |
|                             |                                                                                                    | This parameter (Personal Area Network Identification) is used to<br>link specific thermostats to a single specific WEBs controller with a<br>wireless communication card (TB-VWG-APP-1014). For every<br>thermostat reporting to a WEBs controller and wireless<br>communication card (maximum of 30 thermostats per WEB-2xx<br>controller and 50 thermostats per WEB-6xx/-7xx controller) be sure<br>you set the <b>SAME PAN ID</b> value both at the wireless<br>communication card and the thermostat(s). |
|                             |                                                                                                    | The default value of 0 is <i>NOT</i> a valid PAN ID. The valid range of available PAN ID is from 1 to 500                                                                                                    |
| Channel                     | Channel selection<br>Default value = <b>10</b><br>Set to: <b>15</b> or <b>25</b><br>Range is: 10 to 26                 | Conditional parameter to wireless models (TB76xxX5x14W)<br>This parameter will only appear when a wireless network adapter is<br>present. If the thermostat is installed as a stand-alone unit or is a<br>BACnet model, this parameter will not be used or displayed.                                                                                                    |
|                             |                                                                                                    | This parameter (Channel) is used to link specific thermostats to a specific WEBs controller with a wireless communication card. For every thermostat reporting to a gateway (maximum of 30 thermostats per WEB-2xx controller and 50 thermostats per WEB-6xx/-7xx controller) be sure you set the <i>SAME</i> channel value both at the wireless communication card and the thermostat(s).                                                                                                    |
|                             |                                                                                                    | Honeywell recommends using only the channels 15 (2425<br>MHz) or 25 (2575 MHz).                                                                                                    |
|                             |                                                                                                    | The default value of 10 is <i>NOT</i> a valid channel. Although the valid range of available channels is from 11 to 26 use only channel 15 or 25 to avoid interference with other wireless devices.                                                                                                    |

#### Table 14. Configuration Parameters for all models

| Configuration<br>parameters | Significance Default value                                                                                                    | Adjustments                                                                                                    |
|-----------------------------|----------------------------------------------------------------------------------------------------|----------------------------------------------------------------------------------------------------|
| Get From                    | Get From another thermostat<br>configuration utility<br>Default value = <b>255</b><br>Range is: 0-254                                                             | <ul> <li>Conditional parameter to wireless models (TB76xxX5x14W)</li> <li>This parameter is only available for wireless thermostats. This parameter lets you to copy the configuration parameter settings from a like Honeywell TB7200 thermostat. To use this command, the thermostat you want to copy parameters from must be on the wireless network with a network address (Com addr) and must be the same model number as the thermostat you want to copy parameters to. On the thermostat you want to copy parameters to, enter the network address (Com addr) of the thermostat you want to copy parameters from. This process can be completed locally at the thermostat or using the WEBStation-AX.</li> <li>If the parameters copy successfully, the Get From address returns to 255. If the parameters do not copy successfully, 254 is displayed. If the copy was not successful, verify the following:</li> <li>The thermostat to be copied is on the network.</li> <li>The thermostat to be copied is on the network.</li> <li>The correct network address (Com addr) value for the thermostat to be copied value at 255 means that configuration parameter value at 255 means that configuration parameters will be set manually.</li> </ul>                                                                                                    |
| DI 1                        | Digital input no.1 configuration<br>Open contact input = function not<br>energized<br>Closed contact input = function<br>energized<br>Default value = <b>None</b> | <ul> <li>None, No function will be associated with the input<br/>Rem NSB, remote NSB timer clock input. Will disable the internal<br/>scheduling of the thermostat. The scheduling will now be set as per<br/>the digital input. The time is still displayed as information, but the<br/>menu part related to scheduling is disabled and no longer<br/>accessible.</li> <li>Open contact = occupied setpoints</li> <li>Closed contacts = unoccupied setpoints</li> <li>This option provides low cost setback operation via an<br/>occupancy sensor or from a dry contact</li> <li>RemOVR Temporary override remote contact. Disables all override<br/>menu function of the thermostat. The override function is now<br/>confolued by a manual remote momentarily closed contact. When<br/>configured in this mode, the input operates in a toggle mode. With<br/>this function enabled it is now possible to toggle between<br/>unoccupied and occupied setpoints for the amount of time set by<br/>parameter (TOccTime) temporary occupancy time. When Override<br/>is enabled, an Override status message will be displayed.</li> <li>Filter, a back-lit flashing Filter alarm will be displayed on the<br/>thermostat LCD screen when the input is energized.</li> <li>Service, a back-lit flashing Fan lock alarm will be displayed on the<br/>thermostat LCD screen when the input is ont energized. Used in<br/>conjunction.</li> <li>Fan lock, a back-lit flashing Fan lock alarm will be displayed on the<br/>thermostat LCD screen when the input is not energized. Used in<br/>conjunction with a local airflow sensor connected to the input.<br/>Locks out the thermostat heating and cooling action if no airflow is<br/>detected 10 seconds after the fan (G terminal) is energized.</li> <li>Open contact = no airflow</li> <li>Closed contacts = airflow present</li> </ul> |
| DI 2                        | Digital input no. 2 configuration<br>Default value = None                                                                                                    | Same as above. It is possible to configure both inputs to have the same function.                                                                                                    |
| Ivienu Scro                 | Internal Scroll<br>Default value = On = Scroll active                                                                                                    | removes the scrolling display and only presents the room<br>temperature to the user. With this option enabled, no status is given<br>of mode, schedule and outdoor temperature. Outdoor temperature<br>only displays if a network variable is received.<br>On = Scroll active<br><b>Off = Scroll not active</b>                                                                                                    |
| Lockout                     | Keypad lockout levels<br>Default value = 0 No lock                                                                                                    | 0= No lock<br>1= Low level<br>2= High level<br>See Table 15 for <b>Lockout</b> level details                                                                                                    |

| Configu<br>parame                                                                                                    | ration<br>eters                                                                             | Sig                                                                                                    | nificance Defa                     | ault value                                                                                                    | Adjustments                                                                                                    |                                                                                                    |                                                                                                    |                                                                                                    |                                                                                                    |                                                                                                    |  |
|----------------------------------------------------------------------------------------------------|---------------------------------------------------------------------------------------------|----------------------------------------------------------------------------------------------------|------------------------------------|----------------------------------------------------------------------------------------------------|----------------------------------------------------------------------------------------------------|----------------------------------------------------------------------------------------------------|----------------------------------------------------------------------------------------------------|----------------------------------------------------------------------------------------------------|----------------------------------------------------------------------------------------------------|----------------------------------------------------------------------------------------------------|--|
|                                                                                                    |                                                                                             |                                                                                                    |                                    | Table 15                                                                                                    | . Key                                                                                                    | oad Lock                                                                                                    | Out Levels                                                                                                    | ;                                                                                                    |                                                                                                    |                                                                                                    |  |
|                                                                                                    | Res<br>Ove<br>sched                                                                         | Permanent<br>Occupied<br>sume/ and Temporary<br>erride Unoccupied setpoints<br>aduling Setpoints using arrow |                                    | Permanent<br>Occupied<br>and<br>Unoccupied<br>Setpoints<br>using arrow                                                                                                    |                                                                                                    | System<br>mode<br>setting                                                                                                    | Fan mode setting                                                                                                    | Schedules<br>setting                                                                                                    | Clock<br>setting                                                                                                    | Permanent<br>hold                                                                                                    |  |
| Level                                                                                                    | Resur<br>sched                                                                              | ne<br>Y/N                                                                                                    | RoomTemp<br>set Y/N                | Up key (▲)<br>Down key (◄                                                                                                    | set                                                                                                    | s mode<br>t Y/N                                                                                                    | Fan mode<br>set Y/N                                                                                                    | Schedule<br>set Y/N                                                                                                    | Clock<br>set Y/N                                                                                                    | Schedule<br>hold Y/N                                                                                                    |  |
| 0                                                                                                    | Yes ad                                                                                      | ccess                                                                                                    | Yes access                         | Yes access                                                                                                    | Ye                                                                                                    | s access                                                                                                    | Yes access                                                                                                    | Yes access                                                                                                    | Yes access                                                                                                    | Yes access                                                                                                    |  |
| 1                                                                                                    | Yes a                                                                                       | ccess                                                                                                    | No access                          | Yes access                                                                                                    | No                                                                                                    | access                                                                                                    | No access                                                                                                    | No access                                                                                                    | Yes access                                                                                                    | No access                                                                                                    |  |
| 2                                                                                                    | No ac                                                                                       | cess                                                                                                    | No access                          | No access                                                                                                    | No                                                                                                    | access                                                                                                    | No access                                                                                                    | No access                                                                                                    | Yes access                                                                                                    | No access                                                                                                    |  |
| Pwr del                                                                                                    |                                                                                             | Power-up delay<br>Default value = 10 seconds                                                                 |                                    |                                                                                                    | On ir<br>supp<br>opera<br>to se<br><b>10 to</b>                                                                                  | hitial power<br>ly is remon<br>ation is an<br>quence s<br><b>120 sec</b>                                                                                                    | er up of the t<br>oved and re-a<br>uthorized (fa<br>start up multi<br>c <b>onds</b>                                                                                                    | hermostat (e<br>applied) ther<br>n, cooling or<br>ple units/the                                                                                                    | each time 24<br>e is a delay b<br>heating). Thi<br>rmostat in on                                                                                                    | Vac power<br>before any<br>s can be used<br>e location.                                                                              |  |
| Frost pr<br>Frost protection enabled<br>Default value = Off<br>On heat pump models the system<br>mode will be forced to<br>EMERGENCY mode if frost<br>protection is activated |                                                                                             |                                                                                                    |                                    | Off: no room frost protection<br>On: room frost protection enabled in all system mode at: 42 F<br>(5.6 C)<br>Frost protection is enabled even in system Off mode<br><b>Off or On</b> |                                                                                                    |                                                                                                    |                                                                                                    |                                                                                                    |                                                                                                    |                                                                                                    |  |
| Heat max                                                                                                    | x                                                                                           | Maxim<br>Defaul                                                                                              | hum heating se<br>It value = 90 F  | tpoint limit<br>(32 C)                                                                                                    | Maximum occupied and unoccupied heating setpoint adjustment.<br>Heating setpoint range is: 40 F to 90 F (4.5 to 32.0 C)          |                                                                                                    |                                                                                                    |                                                                                                    |                                                                                                    |                                                                                                    |  |
| Cool min                                                                                                    |                                                                                             | Minim<br>Defaul                                                                                              | um cooling set<br>It value = 54  F | point limit<br>(12 C)                                                                                                    | Minimum occupied and unoccupied cooling setpoint adjustment.<br>Cooling setpoint range is: <b>54 F to 100 F (12.0 to 37.5 C)</b> |                                                                                                    |                                                                                                    |                                                                                                    |                                                                                                    |                                                                                                    |  |
| Pband                                                                                                    | Default value = 54 F (12 C)<br>Proportional Band setting<br>Default value 2 = 2.0 F (0.6 C) |                                                                                                    |                                    |                                                                                                    |                                                                                                    | State of the property of the property of th | portional bar<br>UTION<br>hat the defau<br>ictory operati<br>a superior pri<br>normally wa<br>stat locatior<br>g of the unit.<br>the thermos<br>r air feeds an<br>n of the unit.<br>E F scale F<br>2 F<br>3 F<br>4 F | A used by the second second se | e thermostat<br>0 F (1.1 C)<br>ormal installa<br>and different i<br>pplications wh<br>titc and leads<br>ample is a wa<br>d between th<br>influenced by<br>cale Pband | PI control loop.<br>gives<br>tion cases. The<br>than the factory<br>to unwanted<br>II mounted unit<br>e return and<br>the supply air |  |
|                                                                                                    |                                                                                             |                                                                                                    |                                    |                                                                                                    |                                                                                                    | 5<br>6<br>7<br>8                                                                                                    | 5 F<br>6 F<br>7 F<br>8 F                                                                                                    | 2.8 C<br>3.3 C<br>3.9 C<br>4.4 C                                                                                                    | ><br>><br>>                                                                                                    | -                                                                                                    |  |

| Configuration<br>parameters | Significance Default value                                                                                                    | Adjustments                                                                                                    |
|-----------------------------|----------------------------------------------------------------------------------------------------|----------------------------------------------------------------------------------------------------|
| Anticycle                   | Minimum on/off operation time for stages                                                                                                    | Minimum on/off operation time of cooling and heating stages.                                                                                                    |
|                             | Default value = 2 minutes                                                                                                    | Anti-short cycling can be set to 0 minutes for equipment that has an anti cycling timer. Do not set to 0 unless the equipment has internal anti-cycling timer or damage to equipment can occur.                                                                                                    |
|                             | Heating stages evalue per hour                                                                                                    | Will get the maximum number of besting stage evolos per bour                                                                                                    |
| Heat cph                    | The atting stages cycles per hour<br>Default value = 4 cph<br>For <b>multi stage</b> models, heat cph<br>applies to W1 and W2<br>For <b>heat pump</b> models, heat cph<br>applies to W1 only<br>(Emergency heat)                                                       | win set the maximum number of heating stage cycles per hour<br>under normal control operation. It represents the maximum number<br>of cycles that the equipment will turn ON and OFF in one hour.<br>Note that a higher cph will represent a higher accuracy of control at<br>the expense of wearing mechanical components faster.<br><b>3</b> , <b>4</b> , <b>5</b> , <b>6</b> , <b>7</b> and <b>8</b> cph                                                                   |
| Cool cph                    | Cooling stages cycles per hour<br>Default value = 4 cph<br>For <b>multi stage</b> models, cool cph<br>applies to Y1 and Y2<br>For <b>heat pump</b> models, cool cph<br>applies to Y1 and Y2 in cooling<br>and heating independently of the<br>reversing valve position | Will set the maximum number of cooling stage cycles per hour<br>under normal control operation. It represents the maximum number<br>of cycles that the equipment will turned on and off in one hour.<br>Note that a higher cph will represent a higher accuracy of control at<br>the expense of wearing mechanical components faster.<br><b>3 or 4 cph</b>                                                                                                    |
| Deadband                    | Minimum deadband<br>Default value = 2.0 F (1.1 C)                                                                                                    | Minimum deadband value between the heating and cooling<br>setpoints. If modified, it will be applied only when any of the<br>setpoints are modified.<br>2, 3 or 4 F (1.0 to 2.0 C)                                                                                                    |
| Fan cont                    | Fan control<br>Default value = On<br>For <b>multi stage</b> models, fan<br>control applies to W1 and W2<br>For <b>heat pump</b> models, fan<br>control applies to W1 only<br>(Emergency heat)                                                                          | Fan control in heating mode.<br>When selecting On; the thermostat in all cases will always control<br>the fan (terminal G).<br>Valid for On or Auto fan mode<br>When selecting Off; the fan (terminal G), when heating stages<br>(terminals W1 and W2) are solicited, will not be energized. The fan<br>in this case will be controlled by the equipment fan limit control.<br>Valid only for Auto fan mode. On fan mode will leave the fan always<br>on.<br><b>On or Off</b> |
| Fan del                     | Fan delay<br>Default value = Off                                                                                                    | Fan delay extends fan operation by 60 seconds after the call for<br>heating or cooling ends.<br>Valid only for Auto fan mode. <b>On</b> fan mode will leave the fan always<br>on.<br><b>Off or On</b>                                                                                                    |
| ToccTime                    | Temporary occupancy time<br>Default value = 3 hours                                                                                                    | Temporary occupancy time with occupied mode setpoints when<br>override function is enabled<br>When the thermostat is in unoccupied mode, function is enabled<br>with either the menu or DI1 or DI2 configured as remote override<br>input.<br>0,1, 2, 3, 4, 5, 6, 7, 8, 9, 10, 11 and 12 hours                                                                                                    |
| Cal RS                      | Room air temperature sensor<br>calibration<br>Default value = 0.0 F or C                                                                                                    | Offset that can be added/subtracted to actual displayed room temperature ± 5.0 F (± 2.5 C)                                                                                                    |
| Cal OS                      | Outside air temperature sensor<br>calibration<br>Default value = 0.0 F or C                                                                                                    | Offset that can be added/subtracted to actual displayed outside air temperature ± 5.0 F (± 2.5 C)                                                                                                    |
| H stage                     | Number of heating stages.<br>Applicable to 2 stage models only<br>Default value = 2 stages<br>For <b>heat pump</b> models, H stage<br>is limited to 1 stage only<br>(W1 – Aux. Heat).                                                                                  | Will revert the operation of 2 stages thermostat to single stage operation only when the second heating step is not needed.<br>1 or 2 stages                                                                                                    |

| Configuration<br>parameters | Significance Default value                                                                                                    | Adjustments                                                                                                    |        |        |                            |
|-----------------------------|----------------------------------------------------------------------------------------------------|----------------------------------------------------------------------------------------------------|--------|--------|----------------------------|
| C stage<br>Or<br>HP stage   | Number of cooling stages<br>2 stages model only<br>Default value = 2 stages<br>For <b>heat pump</b> models, HP stage<br>selects the number of<br>compressor stages | Will revert the operation of 2 stage thermostat to single stage operation only when the second cooling step is not needed.<br>1 or 2 stages                                                                                                    |        |        | e                          |
| H lock                      | Outside air temperature heating<br>lockout<br>Default value = 120 F (49 C)                                                                                         | Disables heating stage operation based on outdoor air<br>temperature.<br>Function will only be enabled if OS (outside air temperature sensor)<br>is connected.<br>From -15 F up to 120 F (-26 C up to 49 C)                                                                                                    |        |        |                            |
| C lock                      | Outside air temperature<br>mechanical cooling lockout.<br>Default value = -40 F (-40 C)                                                                            | Disables cooling stage operation based on outdoor air temperature.<br>On economizer model, free cooling will not be disabled by this<br>function.<br>Function will only be enabled if OS (outside air temperature sensor)<br>is connected.<br>From -40 F up to 95 F (-40 C up to 35 C)                                                                                                    |        |        | erature.<br>nis<br>sensor) |
| Unocc TM                    | Unoccupied Timer value<br>Default 0.5 hours                                                                                                    | Time delay between the moment where the thermostat toggles<br>from occupied to unoccupied after the last movement has been<br>detected by the PIR.<br>Range is: 0.5 to 24.0 hours in 0.5 hr increments                                                                                                    |        |        |                            |
| 2/4event                    | Number of events configuration<br>Default value = <b>2 event</b>                                                                                                   | Available only on models with schedules and for use only when<br>thermostat is not networked.<br>Used only if set up as a standalone, non-networked thermostat. For<br>networked thermostats, schedules should be applied through the<br>WEBs-AX Workbench.<br><b>2 events</b> , will set up programming for the following<br>Event 1 is for Occupied setpoints<br>Event 2 is for Unoccupied setpoints<br><b>4 events</b> , will set up programming for the following<br>Event 1 is for Occupied setpoints<br>Event 2 is for Unoccupied setpoints<br>Event 2 is for Unoccupied setpoints<br>Event 3 is for Occupied setpoints<br>Event 4 is for Unoccupied setpoints<br>Event 4 is for Unoccupied setpoints |        |        |                            |
| Aux cont                    | Auxiliary contact configuration<br>Default value = <b>N.O. normally</b><br>open                                                                                    | This contact can be used to energize peripheral devices such as:<br>lighting equipment, exhaust fans, economizers, etc.<br>This contact will operate in parallel with the internal occupied/<br>unoccupied schedule of the thermostat or the remote NSB contact<br>if D11 or D12 is used.<br>When the system is in OFF mode, the contact will remain in its<br>unoccupied status independently of the occupied/unoccupied<br>schedule.                                                                                                    |        |        |                            |
|                             |                                                                                                    | Configured                                                                                                    | status | status |                            |
|                             |                                                                                                    | N.O.                                                                                                    | Closed | Opened |                            |
|                             |                                                                                                    | N.C.                                                                                                    | Opened | Closed |                            |
| Prog rec                    | Progressive recovery enabled<br>Default value = Off<br>Progressive recovery is<br>automatically disabled if DI 1 and/<br>or DI 2 are configured remote<br>NSB      | Available only on models with schedules and for use only when thermostat is not networked.         Off, = no progressive recovery         If The programmed occupied schedule time is the time at which the system will restart.         On, = progressive recovery active.         The programmed occupied schedule time is the time at which the desired occupied schedule time is the time at which the desired occupied temperature will be attained. The thermostat will automatically optimize the equipment start time.                                                                                                    |        |        |                            |
|                             |                                                                                                    | In any case, the latest a system will restart is 10 minutes prior to the occupied period time.                                                                                                    |        |        |                            |

| Configuration<br>parameters | Significance Default value                                                                                                    | Adjustments                                                                                                    |
|-----------------------------|----------------------------------------------------------------------------------------------------|----------------------------------------------------------------------------------------------------|
| High bp                     | High balance point<br>Default value = 90 F (32.0 C)<br>Function will only be enabled if OS<br>(outside air temperature sensor) is<br>connected. | In <i>Heating or Auto mode</i> , it is the outside air temperature value<br>at which the auxiliary heat will be cut off. Above that value,<br>only the heat pump will be used to maintain the heating<br>setpoint<br><b>34 F to 90 F (1.0 C to 32.0 C)</b>                                                                                                    |
| Low bp                      | Low balance point<br>Default value = -12 F (-24 C)<br>Function will only be enabled if OS<br>(outside air temperature sensor) is<br>connected.  | In <i>Heating, Cooling or Auto mode</i> , it is the outside air temperature value at which the heat pump operation will be cut off. Below that value, only the auxiliary heat will be used to maintain the heating setpoint<br>-40 F to 30 F (-40 C to -1.0 C)                                                                                                    |
| Comf/eco                    | Comfort or economy mode<br>Default value = Comfort                                                                                              | Sets the operation and interaction mode of the heat pump with<br>the auxiliary heat.<br>Comfort mode. In <i>Heating mode</i> .<br>If the heat pump is not able to satisfy the heating setpoint, the<br>auxiliary heat will be energized to satisfy the same heating<br>setpoint.<br>Economy mode. In <i>Heating mode</i> .<br>If the heat pump is not able to satisfy the heating setpoint, the<br>auxiliary heat will be energized to satisfy only when the<br>temperature has dropped 2.0 F (1.1 C) below the heating<br>setpoint. Selecting economy mode will add a deadband<br>between the heat pump and auxiliary heat in heating mode.<br>The actual temperature maintained will be lower than the true<br>heating setpoint to maximize the heat pump operation.<br>When the outdoor air temperature drops below the <i>low<br/>balance point</i> , the deadband will be eliminated and the<br>auxiliary heat will maintain the true heating setpoint alone.<br>Economy mode. In <i>Emergency mode</i> .<br>If <i>Emergency heat mode</i> is selected, the setpoint maintained,<br>will be the heating setpoint. |
| Re valve                    | Reversing valve operation O/B<br>Default value = O                                                                                              | Heat pump reversing valve operation<br>O will energize the valve in cooling operation.<br>B will energize the valve in heating operation<br>O or B                                                                                                    |
| Comp/aux                    | Compressor/auxiliary interlock<br>Default value = Off                                                                                           | Sets the operation and interaction mode of the heat pump with<br>the auxiliary heat.<br>Interlock Off. In <i>Heating mode</i> .<br>If the heat pump is not able to satisfy the heating setpoint, the<br>auxiliary heat will be energized at the same time as the heat<br>pump stage. Typically applies when the air handler heat pump<br>coil is installed before the auxiliary heat (all electric systems).<br>Interlock On. In <i>Heating mode</i> .<br>If the heat pump is not able to satisfy the heating setpoint, the<br>auxiliary heat will be energized and the heat pump will be cut<br>off. Typically applies when the air handler heat pump coil is<br>installed after the auxiliary heat (add on systems). There is a 2<br>minute delay to restart the heat pump, when the auxiliary heat<br>off or On                                                                                                    |

NOTE: For Heat Pump models: When the outside air sensor is not connected or is shorted, the thermostat bypasses the heating/cooling lockouts and the low/high balance points. Also heat pump models, when set in Emergency system mode, bypass heating lockout and permits auxiliary heating whenever a heating demand occurs.

| Configuration<br>parameters | Significance<br>Default value                        | Adjustments                                                                                                    |  |  |  |  |
|-----------------------------|------------------------------------------------------|----------------------------------------------------------------------------------------------------|--|--|--|--|
| Chngstpt                    | Changeover setpoint<br>Default value = 55 F (13.0 C) | In <i>Cooling</i> mode.<br>The outside air temperature value at which the cooling will be<br>switched over from mechanical (compressor) to free cooling<br>(economizer)<br>14 F to 70 F (-10.0 C to 21.0 C)                                                                                                    |  |  |  |  |
| min pos                     | Minimum position<br>Default value = 0%               | Outside air damper minimum position.<br>Will be active only when fan is on (G terminal) and the internal or<br>remote scheduling is in occupied mode.<br>When internal or remote scheduling is in unoccupied mode and/<br>or fan is off, minimum position will be set to 0%<br><b>0 to 100%</b> = 0 to 10 Vdc output range                                                                                                    |  |  |  |  |
|                             |                                                      | Outside air<br>percentage         0%         5%         10%         15%         20%         25%         30%                                                                                                    |  |  |  |  |
|                             |                                                      | Setting for 0-10         0%         5%         10%         15%         20%         25%         30%           Vdc Actuator                 30%                30%                                                                                                    |  |  |  |  |
|                             |                                                      | Setting for 2-10         0 to         24%         28%         32%         36%         40%         44%           Vdc Actuator         20%         24%         28%         32%         36%         40%         44%                                                                                                    |  |  |  |  |
| C mech                      | Mechanical cooling allowed<br>Default value = Off    | In <i>Cooling</i> mode.<br>Allows the operation of the mechanical cooling if the free cooling<br>(economizer) cannot maintain the cooling setpoint.<br>Off Typically applies when the MS (mixed air temperature<br>sensor) is installed after the mechanical cooling refrigeration<br>coils. In this case, mechanical cooling will never operate at the<br>same time as free cooling.<br>On Typically applies when the MS (mixed air temperature<br>sensor) is installed before the mechanical cooling refrigeration<br>coils in the mixing plenum. In this case, mechanical cooling is<br>allowed when the free cooling (economizer operation) cannot<br>maintain the cooling setpoint.<br><b>Off or On</b> |  |  |  |  |
| mix stpt                    | Mixed air setpoint<br>Default value = 55 F (13.0 C)  | Free cooling mixed air setpoint when economizer mode is<br>enabled.<br>50 F to 90 F (10.0 C to 32.0 C)                                                                                                    |  |  |  |  |
| MS dis                      | Display mixed air temperature                        | Economizer model only, only if sensor is installed.<br>Used as diagnostic/service help to troubleshoot and diagnose<br>economizer operation.                                                                                                    |  |  |  |  |

| Table 17. | Additional | Configuration | Parameters  | for E | conomizer | Models |
|-----------|------------|---------------|-------------|-------|-----------|--------|
| 14010 111 | Additional | oomigaration  | i urumetere |       |           | mouoio |

| Symptom                                                                          | Possible Cause                     | Corrective Action                                                                                                    |  |  |
|----------------------------------------------------------------------------------|------------------------------------|----------------------------------------------------------------------------------------------------|--|--|
| No display on the thermostat                                                     | Absent or incorrect supply voltage | Check power supply voltage between C and RC to be from<br>30 Vac<br>Check for tripped fuse or circuit breaker                                                                                                    |  |  |
|                                                                                  | Overloaded power<br>transformer    | Verify that the transformer used is powerful enough (enough VA's) to supply all controlled devices including the thermostat                                                                                                    |  |  |
| Keyboard menu does not access all functions                                      | Keyboard locked                    | Change configuration parameter LOCKOUT to value "0" to access all levels of the menu                                                                                                    |  |  |
| Temperature setpoints<br>revert to original value<br>after a certain time period | Temporary setpoint option selected | <ul> <li>The thermostat needs to be in Permanent setpoint mode for the<br/>new setpoint to be kept and memory and used all the time<br/>Go to the Set temperature menu.</li> <li>The last prompt is setpoint type. Set it to Permanent setpoint</li> </ul> |  |  |
| Thermostat will not call                                                         | Wrong mode selected                | Select heating mode                                                                                                    |  |  |
| for heating                                                                      | Thermostat in Unoccupied mode      | Select Occupied Hold in Schedule hold or Override to force thermostat Occupied heating setpoint                                                                                                    |  |  |
|                                                                                  | Anti-cycle delay active            | Wait, the anti-cycling period will end and the equipment will start                                                                                                    |  |  |
|                                                                                  | Heating setpoint is<br>satisfied   | Raise the Heating setpoint                                                                                                    |  |  |
|                                                                                  | Heating lockout attained           | Mode is locked out based on outside air temperature<br>Change configuration parameter H Lock to value 120 F (49 C)<br>to by-pass lockout                                                                                                    |  |  |
|                                                                                  | Wiring error                       | Start the Fan by forcing the Fan ON mode<br>Put a jumper across terminals RH and W1. The heating should<br>come ON. If it does not, verify wiring and check if a jumper is<br>required between RC and RH                                                   |  |  |
| Thermostat will not call                                                         | Wrong mode selected                | Select cooling mode                                                                                                    |  |  |
| for cooling                                                                      | Thermostat in Unoccupied mode      | Select Occupied Hold in Schedule hold or Override to force the thermostat Occupied cooling setpoint                                                                                                    |  |  |
|                                                                                  | Anti-cycle delay active            | Wait, the anti-cycling period will end and the equipment will start                                                                                                    |  |  |
|                                                                                  | Cooling setpoint is<br>satisfied   | Lower the cooling setpoint                                                                                                    |  |  |
|                                                                                  | Cooling lockout attained           | Mode is locked out based on outside air temperature<br>Change configuration parameter C Lock to value -40 F (-40<br>to by-pass lockout                                                                                                    |  |  |
|                                                                                  | Wiring error                       | Start the Fan by forcing the Fan ON mode<br>Put a jumper across terminals RC and Y1. The cooling should<br>come ON. If it does not, verify wiring                                                                                                    |  |  |
| The thermostat will not                                                          | Wrong mode selected                | Start the Fan by forcing the Fan ON mode                                                                                                    |  |  |
| turn on the fan                                                                  | Wiring error                       | ON. If it does not, verify wiring                                                                                                    |  |  |
| Digital display shows<br>missing digits or erratic<br>segments                   | Defective display                  | Replace thermostat                                                                                                    |  |  |

### Table 18. Troubleshooting Guide for all Models

| Symptom                         | Possible Cause                         | Corrective Action                                                                                                    |  |
|---------------------------------|----------------------------------------|----------------------------------------------------------------------------------------------------|--|
| Auxiliary heat does not operate | Wrong mode selected                    | Select emergency heat mode                                                                                                    |  |
|                                 | Thermostat in Unoccupied mode          | Select Occupied Hold in Schedule hold or Override to force the thermostat Occupied heating setpoint                                                                                                    |  |
|                                 | Anti-cycle delay active                | Wait, the anti-cycling period will end and the equipment will start                                                                                                    |  |
|                                 | Heating setpoint is satisfied          | Raise the Heating setpoint                                                                                                    |  |
|                                 | High Balance point attained            | Mode is locked out based on outside air temperature<br>Change configuration parameter High BP to value 90 F (32 C)<br>to by-pass lockout                                                                        |  |
|                                 | Heating lockout attained               | Mode is locked out based on outside air temperature<br>Change configuration parameter H Lock to value 120 F (49 C)<br>to by-pass lockout                                                                        |  |
|                                 | Wiring error                           | Start the Fan by forcing the Fan ON mode<br>Put a jumper across terminals RH and W1. The heating<br>should come ON. If it does not, verify wiring and check if a<br>jumper is required between RC and RH        |  |
| Heat pump does not              | Wrong mode selected                    | Select heating mode                                                                                                    |  |
| operate in heating mode         | Thermostat in Unoccupied mode          | Select Occupied Hold in Schedule hold or Override to force the thermostat Occupied heating setpoint                                                                                                    |  |
|                                 | Anti-cycle delay active                | Wait, the anti-cycling period will end and the equipment will start                                                                                                    |  |
|                                 | Heating setpoint is satisfied          | Raise the Heating setpoint                                                                                                    |  |
|                                 | Low Balance point attained             | Mode is locked out based on outside air temperature<br>Change configuration parameter Low BP to value -12 F<br>(-24 C) to by-pass lockout                                                                       |  |
|                                 | Heating lockout attained               | Mode is locked out based on outside air temperature<br>Change configuration parameter H Lock to value 120 F (49 C)<br>to by-pass lockout                                                                        |  |
|                                 | Wiring error                           | Start the Fan by forcing the Fan ON mode<br>Put a jumper across terminals RH and W1. The heating<br>should come ON. If it does not, verify wiring and check if a<br>jumper is required between RC and RH        |  |
|                                 | Wrong reversing valve<br>configuration | Wrong selection of parameter Re Valve<br>Select O will energize the valve in cooling operation. Valve is<br>normally heat.<br>Select B will energize the valve in heating operation. Valve is<br>normally cool. |  |

Table 19. Troubleshooting Guide for Heat Pump Models

# SPECIFICATIONS

Network Protocol: Models available in BACnet MS/TP or ZigBee wireless mesh

WEBs-AX Controllers: Compatible with WEB-2xx, WEB-6xx, and WEB-7xx

#### Platform:

WEB-2xx and WEB-6xx - WEBStation-AX 3.0 or later WEB-7xx - WEBStation-AX 3.5 or later

#### Thermostat power requirements:

19-30 Vac 50 or 60 Hz; 2 VA (RC and C) Class 2 RC to RH jumper 2.0 Amps 48 VA maximum

#### Operating conditions:

32 F to 122 F (0 C to 50 C) 0% to 95% R.H. non-condensing

#### Storage conditions:

-22 F to 122 F (-30 C to 50 C) 0% to 95% R.H. non-condensing

Sensor: 10 K NTC thermistor onboard

Resolution: ± 0.2 F (± 0.1 C)

Control accuracy: ± 0.9 F (± 0.5 C) @ 70 F (21 C) typical calibrated

Occupied and unoccupied setpoint range cooling: 54 F to 100 F (12.0 to 37.5 C)

Occupied and unoccupied setpoint range heating: 40 F to 90 F (4.5 C to 32 C)

Room and outdoor air temperature range: -40 F to 122 F (-40 C to 50 C)

Proportional band for room temperature control: Factory set, heating and cooling at 2.0 F (1.1 C)

Digital inputs: Relay dry contact only across C terminal to DI1 or DI2

#### Contact output rating:

Each relay output: (Y1, Y2, G, W1, W2 and AU) 30 Vac, 1 Amp maximum 30 Vac, 3 Amp in-rush

Economizer analog output rating: 0 to 10 Vdc into 2K resistance min.

Economizer analog output accuracy: ± 3% typical

Wire gauge: 18 gauge maximum, 22 gauge recommended

Dimensions: see Fig. 12.

#### Approximate shipping weight: 0.75 lb (0.34 kg)

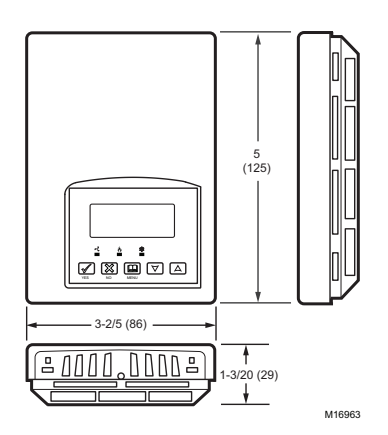

Fig. 12. Thermostat dimensions in inches (mm)

### Agency Approvals all models:

UL: UL 873 (US) and CSA C22.2 No. 24 (Canada), File E27734 with CCN XAPX (US) and XAPX7 (Canada) Industry Canada: ICES-003 (Canada) FCC: Compliant to CFR 47, Part 15, Subpart B, Class A (US) CE: EMC Directive 89/336/EEC (Europe Union) C-Tick: EN55022:2006, IEC 61326-1:2005

#### Agency Approvals wireless models

FCC: Compliant to: Part 15, Subpart C

This device complies with part 15 of the FCC rules. Operation is subject to the following two conditions: (1) this device may not cause harmful interference, and (2) this device must accept any interference received, including interference that may cause undesired operation.

#### Agency Approvals on BACnet models BTL

#### IMPORTANT

All TB7600 series controls are for use as operating controls only and are not safety devices. These instruments have undergone rigorous tests and verifications prior to shipment to ensure proper and reliable operation in the field. Whenever a control failure could lead to personal injury and/or loss of property, it becomes the responsibility of the user/installer/electrical system designer to incorporate safety devices (such as relays, flow switch, thermal protections, etc.) and/or alarm system to protect the entire system against such catastrophic failures. Tampering of the devices or miss application of the device will void warranty.

### Automation and Control Solutions

Honeywell International Inc. 1985 Douglas Drive North Golden Valley, MN 55422 customer.honeywell.com

U.S. Registered Trademark
 2011 Honeywell International Inc.
 62-2016—05 M.S. Rev. 09-11
 Printed in United States

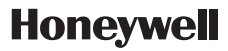